# **Guide Administrateur Selfcare**

Bienvenue dans le guide administrateur de la nouvelle version du Selfcare Utilisateur.

Ce guide vous accompagnera dans la prise en main de la gestion des invitations et dans la personnalisation de l'interface.

## **INVITATION**

Pour créer un compte Selfcare à un nouvel utilisateur rendez-vous sur Sophia en tant qu'admin.

Deux possibilités s'offrent à vous :

- Invitation unique d'un utilisateur.
- Invitation en masse de tous les utilisateurs d'un client.

#### Invitation unique d'un utilisateur

Rendez-vous dans le profil d'un utilisateur

>> Informations Générales >> Paramétrage Selfcare.

Si l'utilisateur dispose déjà d'une adresse mail associée à son compte, cliquez sur [COPIER] sinon entrez l'adresse mail de l'utilisateur.

|                              | 🛧 Sewan Czemzulcatore * Sewan hiteme * Sewan Statt * Sewan France (C&é Parade) * / Nouvialie Mathies /<br>rechercher: Q, | Benjour Abraham Tewa<br>déponnenting |
|------------------------------|----------------------------------------------------------------------------------------------------|--------------------------------------|
| Configuration                | Sewan France (Citie Paradio) : Utilisateurs [ <i>Neovialle Mathius</i> ]                                                 |                                      |
| Utilisateurs                 | <b>▼ ≜ ☆   4 4 ▶ H     ◇ B   10 0 0</b>                                                                                  |                                      |
| Groupes<br>Groupes disorrels | Informations générales Services Téléphonie fixe Communications Unifiées Statul Terfaits                                  |                                      |
| svi                          | <ul> <li>Intermationa utilisateur</li> </ul>                                                                             |                                      |
| Profils de configuration     | Ouilità: III. v Fonction: Chef de Projet Digital Marketing                                                               |                                      |
| Factoration                  | Prince Longer   Longer   Carlos +                                                                                        |                                      |
| Reseources                   | Description : Tääphone tos :                                                                                             |                                      |
| Administration               | Noble :                                                                                                    |                                      |
| Contacta                     | Print: [Utilisation v] *                                                                                                 |                                      |
| Informations                 |                                                                                                    |                                      |
|                              | Laps:                                                                                                    |                                      |
|                              | <ul> <li>Adresse principale</li> </ul>                                                                                   |                                      |
|                              | Utilier fahrusse du compte client     Orderder / Managara                                                                |                                      |
|                              | Advose koju 1 - 2.08 Rendu<br>Advose koju 2 -                                                                            |                                      |
|                              | Cade pondi 13010 UMIel Paris CEDEX (<br>Playa: Pristor -                                                                 |                                      |
|                              | (Hoother Increase)                                                                                                    |                                      |
|                              | Paramétrage Selfcare                                                                                                    |                                      |
|                              | Envoyet une investor à cet utilisateur                                                                                   |                                      |
|                              | Email Valader, Coper, Indresse e-mail de Indiasteur                                                                      |                                      |
|                              |                                                                                                    |                                      |

|                          | Seven Commissions -> Sower Here -> Sower Frence (C& Pende) -> //Issuele Kether)<br>Instantion: Q              | Bonpur Abraham Tewa<br>décontextor |
|--------------------------|----------------------------------------------------------------------------------------------------|------------------------------------|
| Configuration            | Course France (File Darsdie) - INII.coloure 1 Novicelle Medicine 1                                            |                                    |
| Ullisateurs              |                                                                                                    |                                    |
| Groupes                  | Informations générales Services Téléphone fine Communications Unifiées Statut Forfaits                        |                                    |
| SVI                      | Informations utilipateur                                                                                      |                                    |
| Profils de configuration | Oviliè II. v Fonction: Over de Pripri Digata Vendering<br>Non: Texcelate * Could I methan excelled general fr |                                    |
| Factoration              | Printen: Wettives Languet: Tranças +                                                                          |                                    |
| Resources                | Tääghteen faa :                                                                                               |                                    |
| Administration           | Numers asright masks: 5                                                                                       |                                    |
| Contacta                 | Profit Utiliation 🗸 🗸                                                                                         |                                    |
| Informations             | *Les charges monais due auto-factores                                                                         |                                    |
|                          |                                                                                                    |                                    |
|                          | Informations d'identification                                                                                 |                                    |
|                          | Lopin: mmoviele detettaevanau * @                                                                             |                                    |
|                          | 1000 de passe : Generer un nouveau not de passe                                                               |                                    |
|                          | Adresss principale                                                                                            |                                    |
|                          | (B) Utiliser fadresse du compte client                                                                        |                                    |
|                          | O Spécifier fragmesse :                                                                                       |                                    |
|                          | Advesse liper 1: 2 CBF Penadis                                                                                |                                    |
|                          | Advesse light 2::                                                                                             |                                    |
|                          | Sumptions (1997) - UNE (1998) - SLEAK (1997)                                                                  |                                    |
|                          | The Other Excession                                                                                           |                                    |
|                          | • Paramétrapa Selfcare                                                                                        |                                    |
|                          | Envoyes une Invitation à cet utilisateur                                                                      |                                    |
|                          | Fethias neurategowan fr Valaer. Coper Indrese e unal de fullisateur                                           |                                    |
|                          |                                                                                                    |                                    |

Une fois l'invitation envoyée, le statut de l'utilisateur est modifié avec un message qui précise la date à laquelle l'invitation a été transmise.

Une fois que l'utilisateur a créé son compte l'admin peut soit le désactiver, soit se **connecter directement** sur celui de l'utilisateur s'il a besoin de lui montrer une action.

|                                                                                                    | Seven Communications II: Seven Interne II: Seven France (Liki Pando): II: (Nouvalle Methias) enternintri: Q,                                                                                                    | Borgour Abraham Tewa<br>Bisachestan |
|----------------------------------------------------------------------------------------------------|----------------------------------------------------------------------------------------------------|-------------------------------------|
| Configuration<br>Information<br>Groupes<br>Groupes<br>Stat                                          | Seven France (Chi Parade) (1001isterrar ( Maevalie Mension)<br>• 4 \$\overline{1}   4 \$\overline{1}   0 \$\overline{1}   0 \$\overlin{1}   0 \$\overline{1}   0 \$\ |                                     |
| Profile de cestiguration<br>Pacturation<br>Ressources<br>Administration<br>Contects<br>Informations | Colle ( U · · · Crail<br>Non Invoite · · Crail<br>Phone Internet · · Crail<br>Description<br>Description · · · · · · · · · · · · · · · · · · ·                                                                                                    |                                     |
|                                                                                                    | Informations of identification     Inger     Instruction     Question must be a composited by asse     Addresses genotopaise     Verdander Sophane of de a compo Software and Indigent V     Description moves settary     Addresse settary     Addresse settary                                                                                                    |                                     |

Si vous cliquez sur [ACCEDER AU NOUVEAU SELFCARE] vous prendrez la main sur le selfcare de l'utilisateur.

Vous serez alors en train de superviser un selfcare, un message apparaitra sur la partie haute de la page web avec un cadre tout autour.

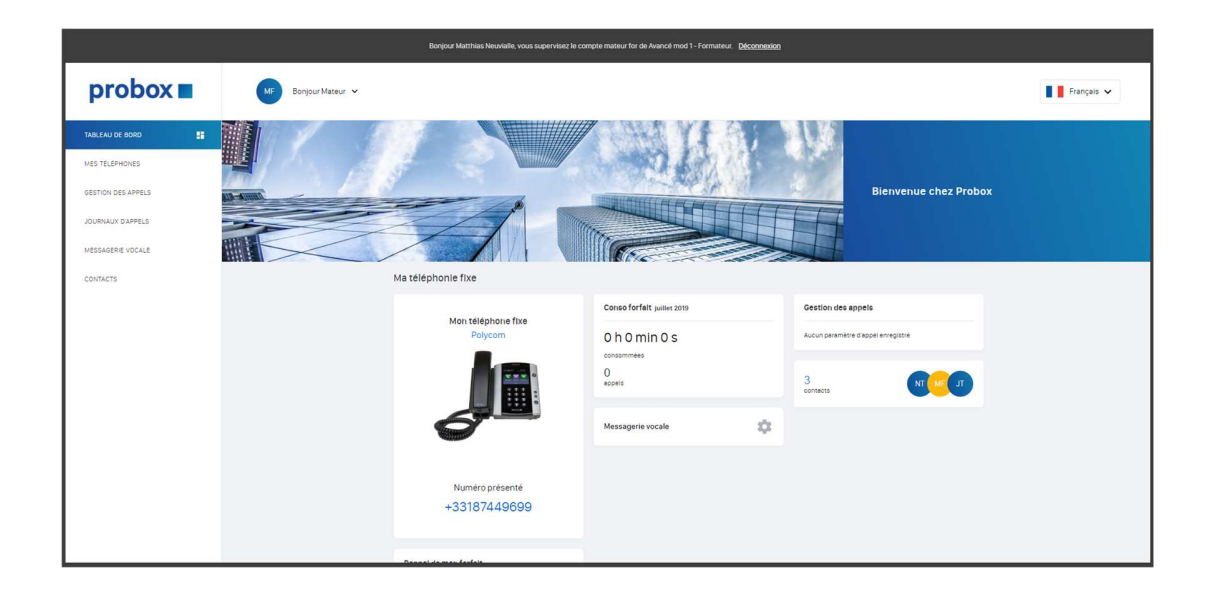

#### Invitation en masse de tous les utilisateurs d'un client

Rendez-vous sur Sophia au niveau client où tous vos utilisateurs sont listés.

|                  | A Sewan Communications    | New Leader Global Service | a 🔹 Virginie Télticem |               |                                             |           | Borjeur Abraham Tewa<br>Bisponestat |
|------------------|---------------------------|---------------------------|-----------------------|---------------|---------------------------------------------|-----------|-------------------------------------|
|                  | Rechercher Q              |                           |                       |               |                                             |           |                                     |
| Configuration    | Virginie Télécom : Utilis | ateurs                    |                       |               |                                             |           |                                     |
| nateura          | 🔺 🕸 🗹 🖗 🛙                 | 1 5                       |                       |               |                                             | Service : | Rechercher Q                        |
| 165              | Non +                     | Prénom                    | Numéro(s)             | Equipement(s) | Service(s)                                  |           | Identifient                         |
| oes d'appels     | cé eutro                  | Jean-Pierre               | +33185737101          |               | Pont de conférence, Pack téléphone hébergée |           | jbubu Øvirginietelecom.sewan.eu     |
|                  | CÉ CEDRIC                 | PICHON                    | +33187448570          |               | Pack teléphonie hébergée                    |           | pcedric Øvirginietelecom.sewan.ex   |
| sare 0365        | cé constant               | Robert                    |                       |               | Administration, Pack tëlëphonie hëbergëe    |           | rconvenant@virginietelecom.seva     |
| de configuration | CÉ Duduche                | Véronique                 | +33185737913          |               | Administration, Pack blighonie hébergée     |           | sducluche @virginietelecom.sevian   |
| Parturation      | CÉ MOI                    | VIRGINGE                  |                       |               | Administration                              |           | vmol                                |
|                  | CE TRUNK_singne           |                           | +33375002602, +33533  | 094300        | Trunk SIP Renté                             |           | trunk_virginie@virginietelecom2.sr  |
| tessources       | Page 1                    | 1 2 25                    | 09.                   | <b>0</b> ]    |                                             |           | 17                                  |
|                  |                           |                           |                       |               |                                             |           |                                     |

Un message apparait listant le nombre d'invitations à envoyer.

| Cardinardian     Migralia fillations (Minute Unifications)     Since Unifications     Since Unifications       Sector     Since Unifications     Since Unifications     Since Unifications     Since Unifications       Sector     Since Unifications     Since Unifications     Since Unifications     Since Unifications       Sector     Since Unifications     Since Unifications     Since Unifications     Since Unifications       Sector     Since Unifications     Since Unifications     Since Unifications     Since Unifications       Sector     Since Unifications     Since Unifications     Since Unifications     Since Unifications       Sector     Since Unifications     Since Unifications     Since Unifications     Since Unifications       Sector     Since Unifications     Since Unifications     Since Unifications     Since Unifications       Sector     Since Unifications     Since Unifications     Since Unifications     Since Unifications       Sector     Since Unifications     Since Unifications     Since Unifications     Since Unifications       Sector     Since Unifications     Since Unifications     Since Unifications     Since Unifications       Sector     Since Unifications     Since Unifications     Since Unifications     Since Unifications       Sector     Since Unifications     Since Unifications                                                                                                    | Cardinardian     Ministra Editional Utilizational     Same and and and and and and and and and and                                                                                                    | Carage and Market Vision Utilizations         Control         Device         Device <th< th=""><th>Careforder<br/>Winder<br/>See See See See See See See See See See</th><th></th><th>Sewan Communications *</th><th>New Leader Global Services</th><th>s • Virginie Télécom</th><th></th><th></th><th></th><th>Bonjour Abraham Tewa<br/>déconnation</th><th>Français</th></th<>                                                                                                    | Careforder<br>Winder<br>See See See See See See See See See See                                                                                                    |                             | Sewan Communications *           | New Leader Global Services | s • Virginie Télécom |               |                                              |           | Bonjour Abraham Tewa<br>déconnation | Français        |
|----------------------------------------------------------------------------------------------------|----------------------------------------------------------------------------------------------------|----------------------------------------------------------------------------------------------------|----------------------------------------------------------------------------------------------------|-----------------------------|----------------------------------|----------------------------|----------------------|---------------|----------------------------------------------|-----------|-------------------------------------|-----------------|
| A → Q <sup>2</sup> A → Q <sup>2</sup> A →                                                                                                    | A P O P O P O P O P O P O P O P O P O P                                                                                                    | And Control       And Control       And Andrew Andrew Andr                                                                                                    | a a c                                                                                                    | Configuration               | Virginie Télécom : Utilise       | stours                     |                      |               |                                              |           |                                     |                 |
| Americanic Sector     Num     Num     Num     Num     Num     Num     Num     Supervision     Supervision     Supe                                                                                                    | And and a set of face of face                                                                                                    | min     mining     mining     mining     mining       mining     mining     mining     mining     mining       mining     mining     mining     mining     mining       mining     mining     mining     mining     mining       mining     mining     mining     mining     mining       mining     mining     mining     mining     mining       mining     di Outor     mining     mining     mining       di Outor     mining     mining     mining     mining       di Outor     mining     mining     mining     mining       di Outor     mining     mining     Mining     mining       film     di Outor     mining     mining     mining       film     mining     mining     Mining     mining       film     mining     mining     Mining     mining       film     mining     mining     Mining     mining       film     mining     mining     mining     mining       film     mining     mining     mining     mining       film     mining     mining     mining     mining       film     mining     mining     mining     min                                                                                                    | set     max     max </th <th>Utilisateurs</th> <th><b>≜ ≑   d<sup>2</sup>   ⊕ 1</b></th> <th>± 5</th> <th></th> <th></th> <th></th> <th>Service :</th> <th>Rochercher</th> <th>Q,</th>                                                                                                    | Utilisateurs                | <b>≜ ≑   d<sup>2</sup>   ⊕ 1</b> | ± 5                        |                      |               |                                              | Service : | Rochercher                          | Q,              |
| 10     Mark     No Mark     A Markard     Aud-Argention Markard       10     Mark     No Markard     Aud-Argention Markard     Aud-Argention Markard       10     Markard     No Markard     Aud-Argention Markard     Aud-Argention Markard       10     Markard     No Markard     Aud-Argention Markard     Aud-Argention Markard       10     Markard     No Markard     Aud-Argention Markard     Aud-Argention Markard       10     Markard     No Markard     Aud-Argention Markard     Aud-Argention Markard       10     Markard     No Markard     Audention Markard     Audention Markard       11     Markard     No Markard     Audention Markard     Audention Markard       11     Markard     No Markard     Audention Markard     Audention Markard       12     Markard     No Markard     Audention Markard     Audention Markard       12     Markard     No Markard     Audention Markard     Audention Markard       12     Markard     No Markard     Audention Markard     Audention Markard       13     Markard     No Markard     Audention Markard     Audention Markard       14     Markard     No Markard     Markard     Audention Markard       15     Markard     Markard     Markard     M                                                                                                    | 10 Mar     10 Mar     Notes     43207211     Total confliction     40.04 Segret domain domains       10 Gaudia     10 Gaudia     131274157     Total confliction     Advances       10 Gaudia     10 Gaudia     131274157     Total confliction     Advances       10 Gaudia     131274157     Advances     Total confliction     Advances       10 Gaudia     131274157     Advances     Advances     Advances       11 Gaudia     131274157     Advances     Advances     Advances       12 Gaudia     131274157     Advances     Advances     Advances       12 Gaudia     13127427     Advances     Advances     Advances       12 Gaudia     13127427     Advances     Advances     Advances       12 Gaudia     13127427     Advances     Advances     Advances       12 Gaudia     13127427     Advances     Advances     Advances       12 Gaudia     13127427     Advances     Advances     Advances       12 Gaudia     13127427     Advances     Advances     Advances       12 Gaudia     13127427     Advances     Advances     Advances       12 Gaudia     13127427     Advances     Advances     Advances       12 Gaudia     13127427     Advances                                                                                                    | I de la la     la elem     statuto     pade     pade     p                                                                                                    | 10 Mode     10 Mode                                                                                                    | Groupes<br>Groupes d'atoris | Non ×                            | Prénom                     | Numéro(s)            | Equipement(s) | Service(s)                                   |           | Identifiant                         |                 |
| alan di                                                                                                    | tion d'alle<br>a contract de<br>contract de<br>la contract de<br>la contract de<br>la contract de<br>la contract de<br>contract de<br>c                                                                                                    | and Office<br>and Office<br>and                                                                                                    | and and and a subset of a subset of a subs                                                                                                    |                             | OS Bubu                          | Jean-Pierre                | +33185737101         |               | Pont de conférence, Pack téléphonie hébergée |           | jbubu@virginietek                   | ecom.sewan.eu   |
| 0. Oktob     Wart     Adversaria     Obtob     Obtob <td>in a catigranding     in order of a statistic statistic statisti statistatistic statistic statistic statis statistic statistic sta</td> <td>13 Unitation     13 Unitation     1</td> <td>iiiiiiiiiiiiiiiiiiiiiiiiiiiiiiiiiiii</td> <td>Asateurs 0365</td> <td>LE CEDRIC</td> <td>PICHON</td> <td>+33187448570</td> <td></td> <td>Padk teléphonie hébergée</td> <td></td> <td>pcedric@virginiete</td> <td>secon.sewan.eu</td> | in a catigranding     in order of a statistic statistic statisti statistatistic statistic statistic statis statistic statistic sta                                                                                                    | 13 Unitation     13 Unitation     1                                                                                                    | iiiiiiiiiiiiiiiiiiiiiiiiiiiiiiiiiiii                                                                                                    | Asateurs 0365               | LE CEDRIC                        | PICHON                     | +33187448570         |               | Padk teléphonie hébergée                     |           | pcedric@virginiete                  | secon.sewan.eu  |
| An or constraint     0. do do winder value value val                                                                                                    | in a conception     0.0.000     in other     0.0000     in other     0.00000     in other     0.00000     in other     0.000000     in other     0.000000     in other     0.00000000     in other     0.00000000000000000000000000000000000                                                                                                    | in a contraction<br>in a contraction<br>in a contra                                                                                                    | a de la contra de la contra de                                                                                                    |                             | CS COMPANY                       | Robert                     |                      |               | Administration, Pack telephonie hebergee     |           | rconvenant@virgi                    | nietelecom.sewi |
| Facure 10     0.0     0.0     0.0     0.0     0.0     0.0     0.0     0.0     0.0     0.0     0.0     0.0     0.0     0.0     0.0     0.0     0.0     0.0     0.0     0.0     0.0     0.0     0.0     0.0     0.0     0.0     0.0     0.0     0.0     0.0     0.0     0.0     0.0     0.0     0.0     0.0     0.0     0.0     0.0     0.0     0.0     0.0     0.0     0.0     0.0     0.0     0.0     0.0     0.0     0.0     0.0     0.0     0.0     0.0     0.0     0.0     0.0     0.0     0.0     0.0     0.0     0.0     0.0     0.0     0.0     0.0     0.0     0.0     0.0     0.0     0.0     0.0     0.0     0.0     0.0     0.0     0.0     0.0     0.0     0.0     0.0     0.0     0.0     0.0     0.0     0.0     0.0     0.0     0.0     0.0     0.0     0.0     0.0     0.0     0.0     0.0     0.0     0.0     0.0     0.0     0.0     0.0     0.0     0.0     0.0     0.0     0.0     0.0     0.0     0.0     0.0     0.0     0.0     0.0     0.0     0.0     0.0     0.0                                                                                                    | Factor of the second of the second of the                                                                                                    | Factor Carlos     Charlos Anglan     None     None       Charlos Anglan     Statistica     Charlos Anglan     None       Contraction     Charlos Anglan     Charlos Anglan     None                                                                                                    | Factor of a real work     0: 0.0. Work     0: 0.0. Work                                                                                                    |                             | cl wa                            | veronque                   | +33102/3/413         |               | Administration, Pack beginnne nebergee       |           | souducheigvingna                    | etelecon.sewan  |
| Reservers     01. Ind_project to the control of the control of the con                                                                                                    | Reservers     01. (No.2, pipe 1     1     1     0     0     0     0     0     0     0     0     0     0     0     0     0     0     0     0     0     0     0     0     0     0     0     0     0     0     0     0     0     0     0     0     0     0     0     0     0     0     0     0     0     0     0     0     0     0     0     0     0     0     0     0     0     0     0     0     0     0     0     0     0     0     0     0     0     0     0     0     0     0     0     0     0     0     0     0     0     0     0     0     0     0     0     0     0     0     0     0     0     0     0     0     0     0     0     0     0     0     0     0     0     0     0     0     0     0     0     0                                                                                                    | Reserver<br>Lammatrial     Is Not-field<br>(International<br>Lammatrial)     Is Not-field<br>(International<br>Lammatrial)     Is Not-field<br>(International<br>Lammatrial)     Is Not-field<br>(International<br>Lammatrial)     Is Not-field<br>(International<br>Lammatrial)     Is Not-field<br>(International<br>Lammatrial)     Is Not-field<br>(International<br>Lammatrial)     Is Not-field<br>(International)     Is Not-field<br>(International)     Is No-field<br>(International)     Is No-field<br>(International) <td>Reserver<br/>Lannestein     Call (Markey fight)     Call (Markey fight)     Call (Markey fight)     Call (Markey fight)       Second Statistical<br/>Internations     Second Statistical<br/>Second Statistical<br/>Internations     Second Statistical<br/>Second Statistical<br/>Second Statis<br/>Second Statistical<br/>Second Statis<br/>Second Statistical<br/>Se</td> <td>Facturation</td> <td>of must write</td> <td>ADHIMIC</td> <td></td> <td></td> <td></td> <td></td> <td>vitio</td> <td></td> | Reserver<br>Lannestein     Call (Markey fight)     Call (Markey fight)     Call (Markey fight)     Call (Markey fight)       Second Statistical<br>Internations     Second Statistical<br>Second Statistical<br>Internations     Second Statistical<br>Second Statistical<br>Second Statis<br>Second Statistical<br>Second Statis<br>Second Statistical<br>Se | Facturation                 | of must write                    | ADHIMIC                    |                      |               |                                              |           | vitio                               |                 |
| Announcement<br>Centers<br>Internations<br>The matrix<br>The matrix                                                                                                    | Announcements (in the context of the context of the                                                                                                    | Anomatoria Control of Control of                                                                                                    | Interested and the second second sec                                                                                                    | Ressources                  | LS INUNACINGNE                   |                            | 4333/3002002, 433332 | anauu<br>1    | ITUTK SUP METROE                             |           | bunk_vegeleave                      | grieteleconz.se |
| Second and a second and a secon                                                                                                    | Cantala<br>Defended to<br>Uncontrols<br>Controls<br>Co | Controls      Controls                                                                                                    | Instance     Instance       Attransional     Instance on factor       Image: Instance on factor     Image: Instance on factor       Image: Instance on factor     Image: Instance on factor                                                                                                    |                             | III Page 1 /                     | 1 / 2 21 / 42 25           | 19 ×                 |               |                                              |           | 14                                  | 1.6/            |
|                                                                                                    |                                                                                                    |                                                                                                    |                                                                                                    |                             |                                  |                            |                      |               |                                              |           |                                     |                 |
|                                                                                                    |                                                                                                    |                                                                                                    |                                                                                                    |                             |                                  |                            |                      |               |                                              |           |                                     |                 |
|                                                                                                    |                                                                                                    |                                                                                                    |                                                                                                    |                             |                                  |                            |                      |               |                                              |           |                                     |                 |

#### **ATTENTION :**

Les utilisateurs qui n'ont pas d'adresse mail associée à leur compte ne pourront pas recevoir d'invitation. Il faut impérativement activer le selfcare directement dans la vue user.

### **INVITATION ADMIN**

L'invitation admin fonctionne de la même manière que l'invitation user. Rendez-vous dans votre gestion des ADMINISTRATEUR, ouvrez votre compte administrateur et dans le nouveau panel dédié SELFCARE renseignez votre mail.

Deux possibilités:

- Vous aviez dejà créé un compte user, les accés ne changent pas et ce compte aura accés à l'admin du selfcare.
- Vous n'avez pas de compte user, vous recevez un mail pour créer votre compte qui vous donnera accés à l'admin selfcare https://montableaudebord.fr/admin/

| sewan                                                                                                    | Seem Communications • New Laster Global Senses • / (Miscal W/)      Bacjour Million No     Bacjour Million 100     Bacjour Million 100     Bacjou     | vialle<br>Maxion Français |
|----------------------------------------------------------------------------------------------------|----------------------------------------------------------------------------------------------------|---------------------------|
| Navigation<br>Clents<br>Administrateurs                                                                           | two Leader Gobial Services : Administratews : [#Kourd k1]           □         □         ↓         H         □         ↓         B         □         □         ○                                                                                                    |                           |
| Profils de configuration<br>Pacturation<br>Prélèvements<br>Tarifs<br>Ressources<br>Administration<br>Informations | Information guidates  Information guidates  Information  Information guidates  Information guidates  Informat |                           |
|                                                                                                    | * Let states any unit die antimisations         * Indemations die Antimisations         * Advesse princepaie         * Advesse princepaie         Engel         Engel         Engel         Engel         Engel         Engel         Engel         Engel                                                                                                    |                           |

# **ADMIN SELFCARE**

La partie ADMIN vous permet de personnaliser votre interface et celle de vos clients

Si vous êtes administrateur, pour vous connecter à l'espace Admin du Selfcare vous pouvez :

- Aller directement dans https://montableaudebord.fr/admin
- Au niveau de votre menu profil aller dans [ADMINISTRATION]

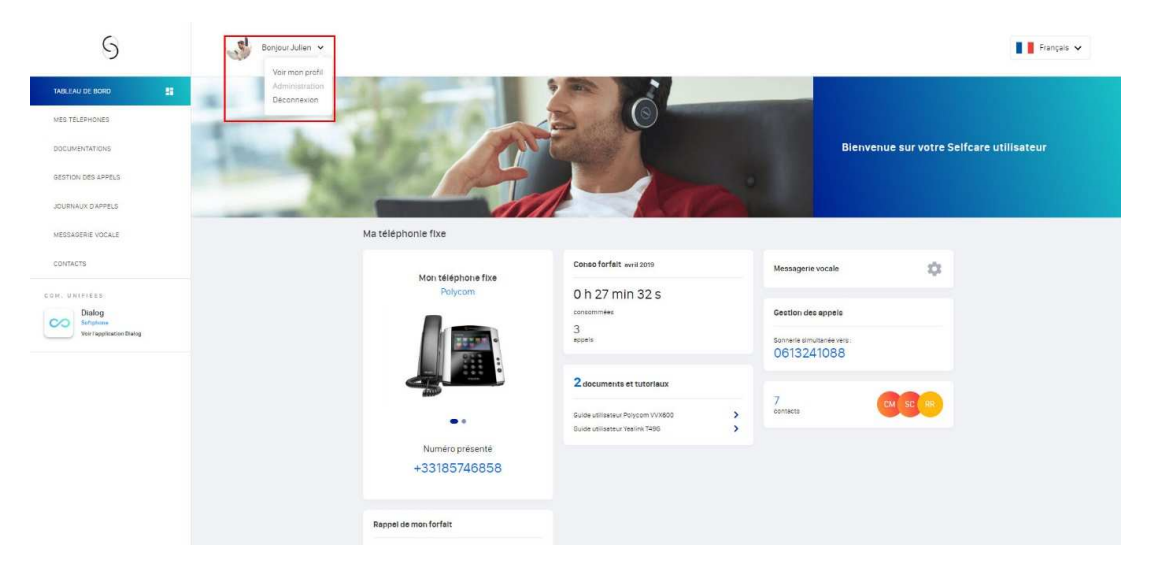

#### Niveaux de personnalisation

Il y a dans l'interface ADMIN, deux niveaux de personnalisation :

- Personnalisation au niveau ADMIN (vous) : Cette personnalisation s'applique à vous et à tous vos clients (sauf si un partenaire est déjà personnalisé)
- Personnalisation au niveau d'un client : seul le client sera impacté par la personnalisation.

À tout moment, vous pouvez décider de réactiver la personnalisation par client à votre niveau ou à celui d'un client.

| 6 Matthias Neuvialle<br>Acministrateur |                                                                                                    | Déconnexion | Français 🗸 |
|----------------------------------------|----------------------------------------------------------------------------------------------------|-------------|------------|
| Personnaliser Sewan Communications     | rs personnalisable Paramètres                                                                                                    |             |            |
|                                        | Personaliser un client Recreative un dans 0 700 résultats                                                                                         |             |            |
|                                        | Vous regardes actualisment Sevan Communications<br>Vous avez la possibilité i d'a réinitaliser touce la personnalisation de Sevan Communications. |             |            |
|                                        | 2) PARTNERS (Talat                                                                                                    |             |            |
|                                        | 25ISTSTEMES Edmin                                                                                                    |             |            |
|                                        | 3651T 1000                                                                                                    |             |            |
|                                        | OTEK Essue                                                                                                    |             |            |
|                                        | ABIFrance Zour                                                                                                    |             |            |
|                                        | AdpLUS Tates O Personalise Renovalise                                                                                                    | 56A         |            |
|                                        | A6Telecom Editor                                                                                                    |             |            |
|                                        | ABAS Interactive Com-                                                                                                    |             |            |
|                                        | A8 Telecom Assistech Color                                                                                                    |             |            |
|                                        | A&A Electronique Edden                                                                                                    |             |            |
|                                        | ABERIA Telecommunications                                                                                                    |             |            |
|                                        | ABOMICRO-AUMAPI                                                                                                    |             |            |
|                                        | Aesicum come                                                                                                    |             |            |
|                                        |                                                                                                    |             |            |
|                                        | ABSYSTECH TELECOM Tomm                                                                                                    |             |            |
|                                        | ABTEL NETWORKS TOTAL                                                                                                    |             |            |
|                                        | AC CONSEL Estur                                                                                                    |             |            |
|                                        | AC Telemarketing Editor                                                                                                    |             |            |
|                                        | AccessCom Both                                                                                                    |             |            |
|                                        | ACENSISERVICES COLOR                                                                                                    |             |            |
|                                        | AcorTelecoms Ouest Econ                                                                                                    |             |            |
|                                        | Actb 06 Come                                                                                                    |             |            |
|                                        | ACTFTELECOM Comm                                                                                                    |             |            |
|                                        | Actohone Service Editor                                                                                                    |             |            |
|                                        | Afficinge des resultets 🗸 1 sur 33                                                                                                    | >           |            |

# Identité visuelle

Cette partie permet de personnaliser deux éléments clefs de l'identité visuelle :

- Logo
- Couleur

Le logo doit être importé au format JPEG ou PNG à un format maximum de 600 px. Il sera ensuite présent en haut à gauche sur la totalité du Selfcare. Utiliser le logo par défaut

| 9                   |  |
|---------------------|--|
| Importer votre logo |  |

() Pour une meilleure qualité, importez votre logo en grand format (600px max)

La gestion de la couleur permet de personnaliser la couleur des menus mais également de tous les boutons, pop-up, blocs présents sur l'interface.

Vous pouvez soit choisir la couleur grâce au nuancier soit mettre directement le code hexadecimal de la couleur souhaitée.

Il est aussi possible de faire un dégradé ou la couleur du texte.

Utiliser les couleurs par défaut

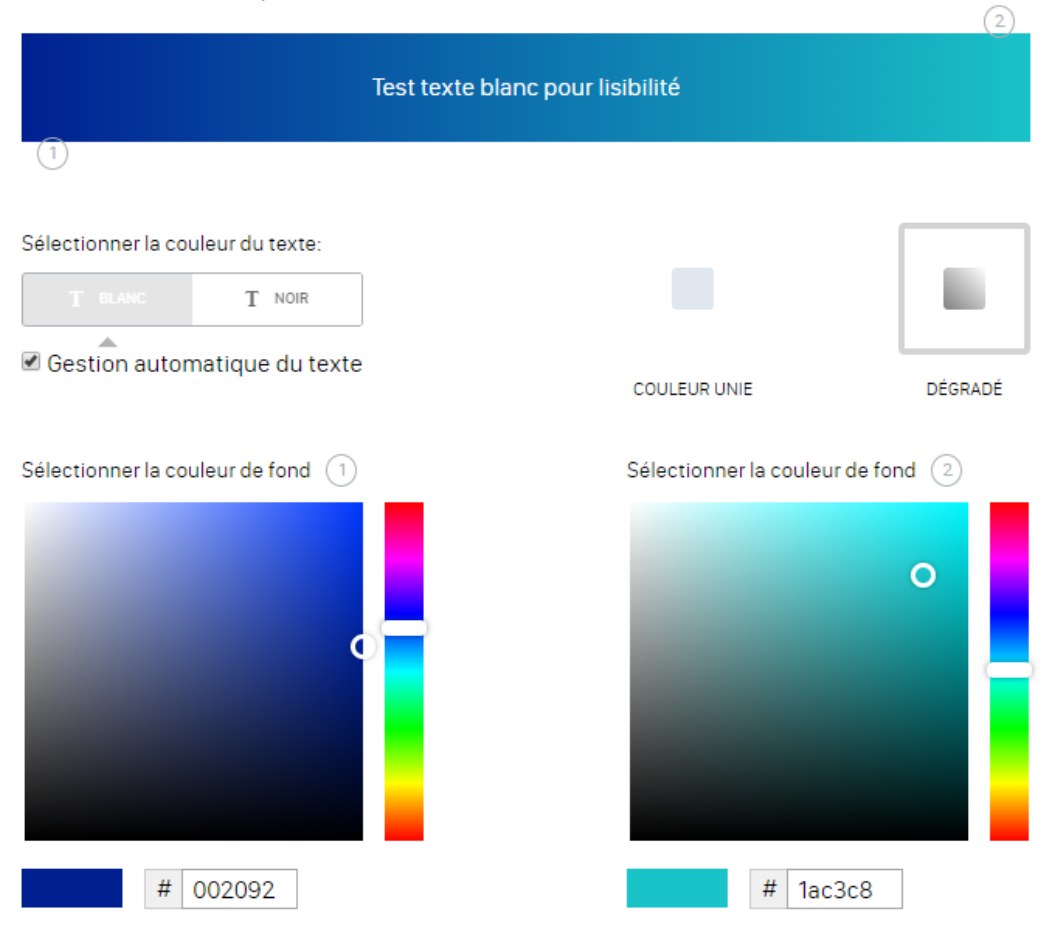

Attention, les deux couleurs du dégradé sont trop différentes pour pouvoir afficher le texte de manière optimale.

#### Message personnalisé

En tant qu'administrateur, vous pouvez personnaliser l'espace de communication dédié sur le dashboard.

Vous pouvez :

• Mettre le visuel associé : La taille de votre image ne doit pas dépasser 2000px de large et de haut et doit être de 3Mo maximum.

- 8 -

- Mettre un lien : Copier / Coller le lien souhaité (en ayant bien intégrer https://)
- Personnaliser le message : 150 caractères maximum.

|                                                                                                    | Prévisualisation de votre message personnalisable |                                                                     |
|----------------------------------------------------------------------------------------------------|---------------------------------------------------|---------------------------------------------------------------------|
| Utiliser l'image de bannière par défaut<br>Uploader votre image promotionnelle                        | Utiliser l'url par défaut<br>Entrez l'url du lien | Utiliser le message personnalisé par défaut<br>Message rédactionnel |
| Importer une image                                                                                    |                                                   | Bienvenue sur votre Selfcare utilisateur                            |
| La taille de votre image ne doit pas dépasser 2000px de large et de haut et doit être de 3Mo maximum. |                                                   | 110 caratères restants                                              |

## Paramètres

Cette fonctionnalité permet d'activer / désactiver un module.

Quand le toggle est désactivé, l'utilisateur ne verra plus la rubrique dans sa vue utilisateur.

| MISE EN AVANT OFFRES MOBILES                                                                                                    |                                                                        |   |
|----------------------------------------------------------------------------------------------------|------------------------------------------------------------------------|---|
| ALTIVER CE MODULE SI VOUS SUURAITEZ MET HE EN AVAN TE UERKE MODILE /<br>Les modules suivents seront impactes (les mentions du service mobile y seront supprimes) : tao | UXU U ILLSAI EUKS UU NE LA PUSSEUE PAS<br>Ieau de bord mee teléphones. |   |
|                                                                                                    |                                                                        |   |
| 1 2                                                                                                    | PARAMÉTRAGE DE L'AFFICHAGE DES MODULES                                 |   |
| ON OPP ON                                                                                                    | Choisissez les modules que vous souhaitez afficher à vos utilisateurs. |   |
|                                                                                                    |                                                                        |   |
| MES TÉLÉPHONES                                                                                                    |                                                                        |   |
| DOCUMENTATIONS                                                                                                    |                                                                        |   |
| GESTION DES APPELS                                                                                                    |                                                                        |   |
| JOURNAUX D'APPELS                                                                                                    |                                                                        | C |
| MESSAGERIE VOCALE                                                                                                    |                                                                        |   |
| CONTACTS                                                                                                    |                                                                        |   |
| COM. UNIFIÉES                                                                                                    |                                                                        |   |